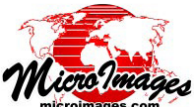

## <u>インポート</u> インポートの際の画像のトリミングやサンプリング

TNTmips Proでは、任意のサイズのラスタ画像をイン ポートして使うことが出来ます。しかし、大きな画像の 一部分だけをインポートしたい場合もあるかもしれませ ん。インポート処理には、抜き出す画像の範囲を表示しな がら選択したり、抜き出す範囲をダウンサンプルしてセル サイズを大きくするオプションがあります。このインター フェースには出力ファイルを TNTmips Basic や TNTmips Free のラスタサイズ制限に合わせるための設定も備えてい ます (これらのライセンスで処理を実行する場合、この制 限が自動的に適用されます)。 で、入力セルサイズに適用する乗数を設定します。[サン プリング]フィールドに整数や小数値を直接入力して、セ ルサイズの乗数を設定することも出来ます。

[ライセンス制限に合わせる (Fit to License Limits)] メ ニューを [なし (None)] に設定した場合、入力画像から任 意のサイズを抜き出すことが出来ます。このメニューを [Basic] または [Free] に設定し、サンプリング率を選択した 場合、[抜き出し] ツールの可変ボックスのサイズはそのラ

> [抜き出し]ツールで提供される可変ボックスを使って、 インポートする画像の範囲を指示します。

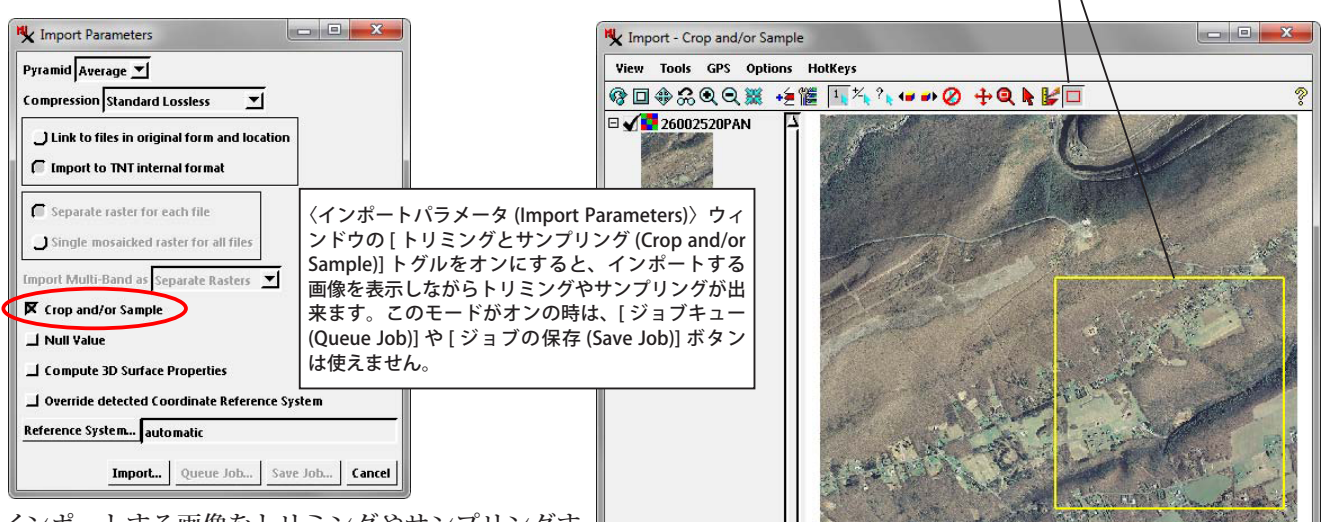

🗮 🔲 🌢 Q 📲 👯 Q 🕯

Column

Rows

Original Cell Size: 0.30 m Output Cell Size: 0.30 m

ns: 10000 Rows: 100

4930 to

3420 to

インポートする画像をトリミングやサンプリングす るオプションは、ラスタインポート用の〈インポート パラメータ〉ウィンドウのトグルボタンをオンにする ことでアクティブになります。必要なインポートオプ ションを設定した後、[インポート(入力)(Import)] ボ タンを押して、出力用のファイルのプロジェクトファ イル名とオブジェクト名を選択します。

単一の入力ファイル中のマルチバンドや、同じ行と列 のサイズを持つ複数の入力ファイルは、トリミングやサン プリングする時に一組の入力画像として扱われます。全て の入力画像の処理に使うため、初めの画像成分だけがテン ポラリファイルにインポートされ、〈インポート - トリミ ングとサンプリング (Import - Crop and/or Sample)〉ウィ ンドウに表示されます (右上の図)。ウィンドウのツール バーにある [抜き出し (Extract)] ツールがデフォルトでア クティブになり、抜き出すエリアを決めるボックスを描く ことが出来ます。表示キャンバスの下の窓に、元の画像と 出力画像のセルサイズとラスタサイズが表示されます。[列 (Columns)] と [行 (Rows)] フィールドには抜き出すエリア の列番号と行番号の範囲が表示されます。これらのフィー ルドは編集可能で、抜き出すエリアをマニュアルで調整す ることもできます。

[サンプリング (Sampling)] メニューでは、抜き出すエリ アをダウンサンプルして、元の画像よりセルサイズを大き くすることが出来ます。このメニューの1から9の整数値 必要に応じて、[サンプリング]メニューからサンプリング率を選択します。

9717

8254

Fit to License Limits None 💌 Sampling 1

tput Dimensions - Columns: 4788 Rows: 4835

イセンスレベルの最大許容サイズの範囲に自動的に制限されます。サンプリング率の整数値(出力セルサイズ)を大きくしてボックスを描くと、解像度は低くなりますが、よ

り広範囲の画像を抜き出すことができます。 あるいは、[サンプリング]メニューから[変 数 (Variable)]オプションを選択すると、[抜 き出し]ツールを使って入力画像から任意の 一部分 (画像全体でも可)を選択することが 出来ます (出力範囲がライセンスレベルの制 限内に収まるように、出力セルサイズが自動 調整されます)。

| 9291      | л, <del>с</del> |
|-----------|-----------------|
| Sampling  | 1 💌             |
| ows: 4835 | Variable        |
|           | 1               |
|           | 2               |
|           | 3<br>4          |
| ок        | 5               |
|           | 6               |
|           | 7               |
|           | 8               |
|           | 9               |

-

OK Cancel Help

| TN    | Tmips Basic と Free のラスタサイズの制限                                     |
|-------|-------------------------------------------------------------------|
| Basic | 4 百万セル ( 個 )、1 辺の最大サイズ 20,000<br>(例. 2,000 × 2,000、4,000 × 1,000) |
| Free  | 百万セル ( 個 )、 1 辺の最大サイズ 10,000<br>(例. 1,000 × 1,000、400 × 2,500)    |

(翻訳)株式会社 オープン GIS 東京都墨田区吾妻橋 1-19-14 紀伊国屋ビル 1F Tel: (03)3623-2851 Fax: (03)3623-3025 E-mail: info@opengis.co.jp